## Website verhuizen van WordPress.com naar een eigen domein

Een WordPress-site/blog op WordPress.com is gratis, daardoor krijg je niet 100% controle over de website. Hoewel die vrijheid niet altijd nodig is voor blogs/sites zonder winstoogmerk, is het wel essentieel voor sites met meer mogelijkheden.

## De nadelen van een gratis WordPress.com-website

- Je krijgt een subdomeinnaam (bijvoorbeeld kledinginspiratie.wordpress.com), of een 'com'-domein
- Je hebt geen toegang tot de HTML- en PHP-gegevens van de header en footer
- Je hebt slechts de beschikking over een klein aantal gratis en premium (betaalde) thema's
- Het kost geld als je een thema wilt aanpassen, een plugin wilt kopen of een eigen domeinnaam wilt
- WordPress.com plaatst soms advertenties op de website (hierdoor kunnen ze het gedeeltelijk gratis aanbieden)
- Je kunt geen plugins van derden downloaden (zoals de SEO-plugin van Yoast)

## Verhuis de WordPress.com-website

Als je al een WordPress.com-website hebt en de WordPress-website zelf wilt laten hosten en 100 % controle krijgen, kan dat in vijf stappen:

#### Stap 1: Registreer een domeinnaam en kies een hostingpakket

Voordat je de WordPress.com-website kunt verhuizen, heb je een 'domeinnaam' en een 'hostingpakket' nodig.

Let op: de hoster moet i.i.g. PHP en een MySQL-database leveren.

#### Stap 2: WordPress installeren

De volgende stap is het installeren van WordPress. Daarvoor heb je eenmalig een FTPprogramma (bv Filezilla) nodig om het WordPress-pakket te uploaden naar de server van de host. Daarna doe je alles online in de browser.

#### Stap 3: WordPress-data exporteren

Log vervolgens in op de WordPress.com-website en klik op Extra => Exporteren.

Je krijgt dan twee opties te zien: een betaalde verhuizing of een gratis verhuizing. Kies voor de gratis optie door op Export te klikken.

WordPress vraagt vervolgens wat je wilt exporteren. Kies dan 'All Content' en klik op 'Exportbestand downloaden'. Er wordt dan een XML-bestand aangemaakt; sla dat op een makkelijk te onthouden plaats op.

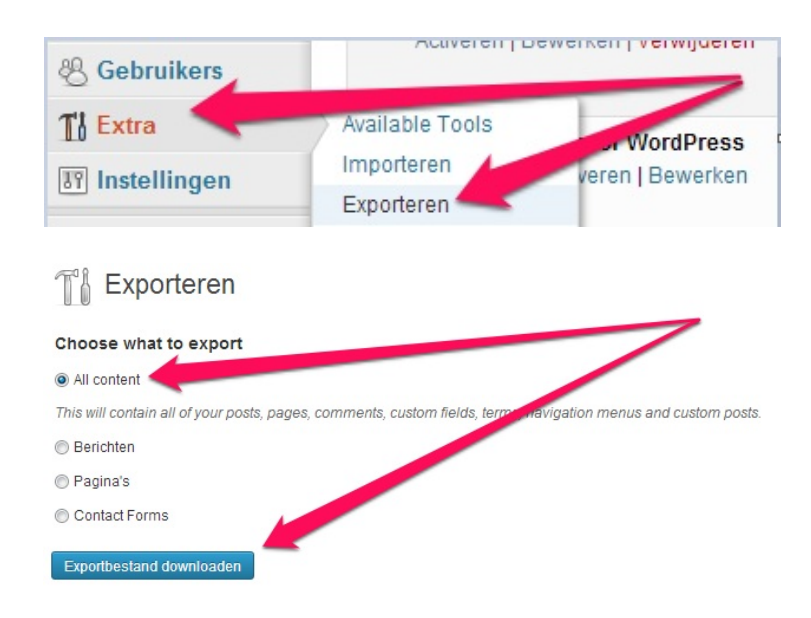

### Stap 4: WordPress-data importeren

Ga vervolgens naar de nieuwe website en klik op 'importeren'. Importeren staat ook

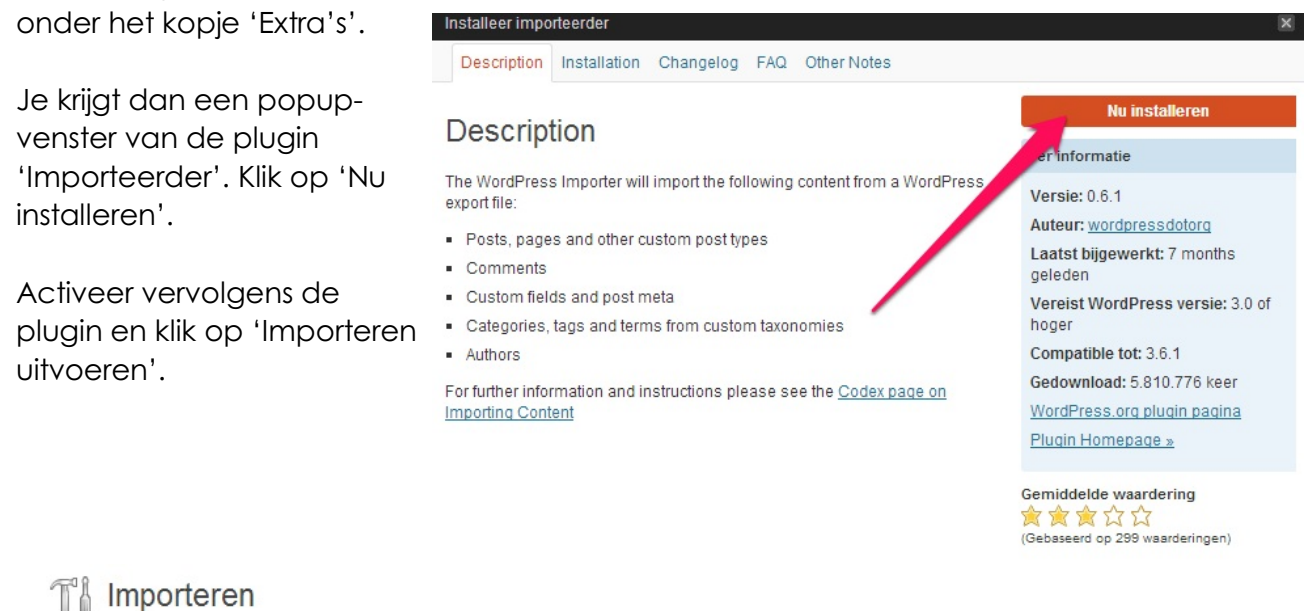

Je kunt berichten of reacties uit andere systemen importeren naar je huidige website. Kies hieronder uit welk systeem je wilt importeren.

| Blogger                            | Installeer de Blogger importer om berichten, opmerkingen en gebruikers van een Blogger blog te importeren.                          |  |
|------------------------------------|----------------------------------------------------------------------------------------------------|--|
| Categorieïn en tags<br>converteren | Installeer de categorie/tag omvormer om bestaande categorieën naar tags of tags naar categorieën selectief om te vormen.            |  |
| Koppelingenblok                    | Installeer de blogroll importer om links in OPML-formaat te importeren.                                                             |  |
| LiveJournal                        | Installeer de LiveJournal-importer om berichten uit LiveJournal met behulp van hun API te importeren.                               |  |
| Movable Type en Typepad            | Installeer de movable Type importer om berichten en reacties van een Movable Type of TypePad blog te importeren.                    |  |
| RSS                                | unalleer de RSS importeerder om RSS berichten te importeren                                                                         |  |
| Tumblr                             | Install the Tumblr importer to import posts & media from Tumblr using their API.                                                    |  |
| WordPress                          | Installeer de WordPress importeerder voor het importeren van berichten, bladzijden, commentaar, aangepaste velden, cate<br>bestand. |  |

Installeer importeerder If the importer you need is not isted, search the plugin directory to see if an importer is available.

Selecteer het hierboven opgeslagen XML-exportbestand en klik op **bestanden uploaden en importeren**. Selecteer ook de optie om alle attachments te importeren (anders worden de afbeeldingen niet meegenomen).

Kies de beheerder als eigenaar van de bestanden.

Als het XML-bestand groter is dan 2 MB, kun je met <u>WXR File Splitter</u> de XML-file opdelen.

#### Stap 5: De pagina's doorsturen ('redirect'); is niet per se nodig

De volgende stap is het doorverwijzen van de links van de oude website naar de nieuwe. Zo weten de zoekmachines dat de webpagina's verhuisd zijn en worden de bezoekers die op de oude website terecht komen, automatisch doorgestuurd naar de nieuwe. Helaas heb je geen toegang tot de .htacces-file van de website op WordPress.org, waardoor je geen z.g. 301-redirects (doorverwijzingen) kunt plaatsen (nog een nadeel van een WordPress.com-website).

Om de URL's toch door te verwijzen moet je gebruik maken van de premium plugin <u>Site</u> <u>Redirect</u> (13 dollar per jaar). De redirects zou je twee jaar kunnen laten staan. De plugin koop je in de WordPress-store.

Hieronder de engelstalige instructie voor de plugin 'Site Redirect'.

## Site-redirect

Are you leaving WordPress.com? Would you like to redirect **example.wordpress.com** (as well as all of your permalinks) to your new domain name? Have you recently <u>changed</u> your blog address and need to redirect traffic to the new name? The **Site Redirect** upgrade lets you do just that — and managing the redirect couldn't be easier.

## **Getting Started**

Purchase a Site Redirect from the <u>WordPress.com Store</u>. The first step will be to enter the new domain or address where you want your WordPress.com traffic to be redirected. Type the URL of the destination site into the blank field, and click the blue button that says **Redirect to this URL**.

# Site Redirect

Have you decided to take your WordPress.com site and host it yourself? Have you recently changed your blog address? If you don't want to lose the traffic to your example.wordpress.com address, the *Site Redirect* upgrade will forward all traffic to your new location.

To begin your *Site Redirect* upgrade purchase, enter the URL below to which you want your example.wordpress.com blog traffic to redirect.

http:// yourgroovydomain.com

Redirect to this URL

Note: Site redirects will only point to a non-ssl (http://) URL.

You'll be asked to confirm the purchase, and will be taken through the checkout process. When the payment has been completed, you'll be taken to the domain management page at **Store**  $\rightarrow$  **My Domains**.

You'll notice a few things.

- Your purchase has been confirmed, so the **Store** → **My Domains** page now includes management for your new **Site Redirect** upgrade.
- The redirect is in effect. The radio button shows the redirected domain as your new Primary domain.

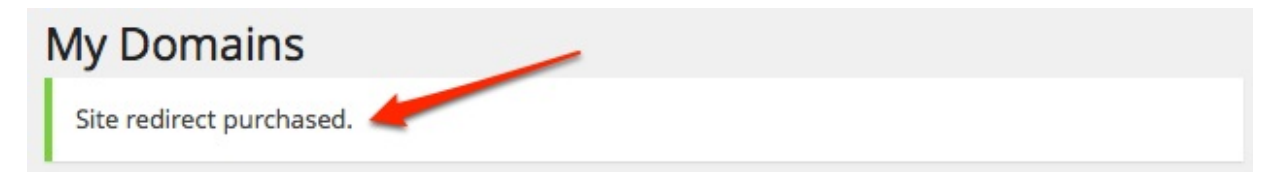

The main part of your blog URL is its domain. An example of a domain is "wordpress.com". You can have your blog at any domain you control, such as example.com, or set up a domain to automatically redirect visitors to your blog URL. <u>Read more about it</u> or enter a domain name below and follow the prompts.

Please contact support if you wish to delete a registered domain.

Domain Registration and Mapping:

| Register a New Domain Name |                                                                  | Map a Doma                    | eady Own                                   |                          |
|----------------------------|------------------------------------------------------------------|-------------------------------|--------------------------------------------|--------------------------|
| -                          |                                                                  |                               |                                            |                          |
| Primary                    | Domain                                                           |                               | Subscription                               | Manage                   |
| ۲                          | yourgroovydomain.com<br>Redirect)<br>This is your Primary Domain | (Site<br>); the domains below | Never<br>Expires<br>w will redirect to it. | Change Redirect Location |
| 0                          | example.wordpress.com                                            |                               | Never<br>Expires                           |                          |
| Update                     | Primary Domain                                                   |                               |                                            |                          |

Please note: In order for the Site Redirect to work correctly, the permalinks on the new site (the one you're redirecting to) should match those at WordPress.com. WordPress.com uses the following permalink structure: http://example.com/2014/10/21/sample-post/

If the new site you're redirecting to does not use this permalink structure, the redirect will try to find a post on your new site that matches the post URL from your WordPress.com site, but some visitors may see an error message indicating no matching post could be found. However, if you have added your blog to a subdirectory like /blog, be sure to specify the full blog url (mysite.com/blog).

#### **Updating Redirect**

If you want to redirect your site to a different URL that what you purchased, visit the **Store** – **My Domains** page, and click the **Change Redirect Location** button. Enter the new domain or address and click the **Update Redirect Location** button.

| Primary    | Domain                               | Subscription                         | Manage                   |
|------------|--------------------------------------|--------------------------------------|--------------------------|
|            | yourgroovydomain.com (S<br>Redirect) | ite Never<br>Expires                 | Change Redirect Location |
| mygre      | atnewblog.com                        | Update Redirect Location             |                          |
|            | This is your Primary Domain; th      | e domains below will redirect to it. | •                        |
| $\bigcirc$ | example.wordpress.com                | Never                                |                          |

#### **Disabling Redirect**

If you want to turn off the redirect for a while but don't want to delete it, click on the radio button next to your default WordPress.com address, and click the **Update Primary Domain** button.

| Primary    | Domain                                                                            | Subscription  | Manage                   |
|------------|-----------------------------------------------------------------------------------|---------------|--------------------------|
| $\bigcirc$ | mygreatnewblog.com (Site Redirect)<br>This is your Primary Domain; the domains be | Never Expires | Change Redirect Location |
|            | example.wordpress.com                                                             | Never Expires |                          |
| Update     | Primary Domain                                                                    |               |                          |

You can turn on the redirect at any time by returning to this screen, selecting the Site Redirect URL as the primary domain, and clicking Update Primary Domain.

#### **Deleting Redirect**

To delete a redirect, please <u>contact support</u>.